## PayPal 🗛

Last Modified on 04/04/2019 2:59 pm EDT

When it comes to ease of use and security, PayPal is a favorite among both businesses and consumers. On your SimplePart site, you have the ability to integrate either PayPal Payflow Pro or PayPal Express as valid payment options.

If you do not currently have a PayPal account, you can sign up for one by clicking here.

Tip: We recommend having a combination of PayPal and Payment Gateway (Credit Card) options to increase the payment opportunities for your online customers.

Once you have access to your PayPal account, some settings will need to be adjusted in order to work with the cart page on your website:

- 1. Log in at manager.paypal.com
- 2. Go to Service Settings > Set Up.
- 3. Transaction Process Mode should be Live. If it still reads Test and you are unable to make a change, please call PayPal.
- 4. Insert the Cancel URL, http://cancel.this.order.

| Checkout Pages                     |                                                       |                                                       |                  |
|------------------------------------|-------------------------------------------------------|-------------------------------------------------------|------------------|
| Set Up   Customize   Integrate     |                                                       |                                                       |                  |
| Set Up                             |                                                       |                                                       |                  |
| Choose your settings               |                                                       |                                                       |                  |
| Here are your current Hosted Check | out Page settings. You can<br>insaction Process Mode: | change them on this page to modify the checkout page. |                  |
| Display options on payment         | page                                                  |                                                       |                  |
| Here is how your current Hosted Ch | eckout Page will look.                                |                                                       |                  |
| E                                  | nter Text for Cancel URL:<br>(optional)               | http://cancel.this.order                              |                  |
|                                    | Enter Cancel URL:                                     | http://cancel.this.order                              |                  |
|                                    | Enter Error URL                                       |                                                       | What is this?    |
|                                    | Cancel URL Method:                                    | GET •                                                 |                  |
|                                    | Enter Button Text:                                    | Pay Now                                               | What is this?    |
| PayPal Express Checkout            |                                                       |                                                       |                  |
| Add PayPal Express Checkout and    | PayPal Credit to your hoste                           | d checkout pages.                                     |                  |
|                                    | Enable PayPal Credit:                                 | Yes 🔻                                                 |                  |
|                                    | How Your Pages Look:                                  | Design Pages                                          |                  |
|                                    | PayPal email address:                                 |                                                       | What is this?    |
| PayPal                             | Sandbox email address:                                |                                                       | Million to this? |

5. Scroll to the bottom and make sure your Security Settings match the ones shown in the image, then click "Save Changes."

| (optional                                                                                                    | 1)                                                                                                    |
|----------------------------------------------------------------------------------------------------|----------------------------------------------------------------------------------------------------|
| Email copy to merchant address                                                                                                    | к [                                                                                                    |
| (optional                                                                                                    | I)                                                                                                    |
| Enter your header text                                                                                                    |                                                                                                    |
| (optional                                                                                                    | 1)                                                                                                    |
|                                                                                                    | <i>h</i>                                                                                                 |
| Enter your footer text                                                                                                    |                                                                                                    |
| (optional                                                                                                    | 0                                                                                                    |
|                                                                                                    | /                                                                                                    |
|                                                                                                    |                                                                                                    |
| Security Options                                                                                                    |                                                                                                    |
| Security Options Ise these settings to allow or decline transactions based on A                                                      | VS/CSC responses. If PayPal is your payment processor, be sure the AVS and CSC setti                     |
| Security Options<br>Jse these settings to allow or decline transactions based on A<br>IVS and CSC responses. For details, see Help.  | VS/CSC responses. If PayPal is your payment processor, be sure the AVS and CSC setti                     |
| Security Options Jse these settings to allow or decline transactions based on A VS and CSC responses. For details, see Help. AVS     | VS/CSC responses. If PayPal is your payment processor, be sure the AVS and CSC setti                     |
| Security Options Jse these settings to allow or decline transactions based on A VS and CSC responses. For details, see Help. AVS CSC | VS/CSC responses. If PayPal is your payment processor, be sure the AVS and CSC setti                     |
| Security Options Jse these settings to allow or decline transactions based on A VS and CSC responses. For details, see Help. AVS CSC | NS/CSC responses. If PayPal is your payment processor, be sure the AVS and CSC setti<br>Full ▼<br>Full ▼ |

Once this is completed, the next step is to customize the layout. This is also located in "Service Settings" under "Customize."

Select "Layout C," then click "Save and Publish."

## Fraud Filters:

We also highly recommend adjusting your security filters to help prevent fraudulent orders from coming through on your site. Keep in mind this is only a preventative measure and does not fully guarantee all fraudulent attempts will be identified.

| 1. | In your Payflow | Manager | account, | click Home | near the t | op of the | page. |
|----|-----------------|---------|----------|------------|------------|-----------|-------|
|    |                 |         |          | ••         |            |           | P - 9 |

- 2. Under "Service Summary", choose "Basic" or "Advanced Fraud Protection."
- 3. Click "Test Setup" near the center of the page.
- 4. Click Edit Standard Filters.
- 5. Toggle settings, if applicable.
- 6. Click Test Setup Link.

7. Under "Deploy Test Setup Filters to Live Setup," click "Move Test Filter" Settings to Live.

8. To confirm, click "Move Test Filter Settings" to "Live" near the bottom of the page.

If you have any issues accessing manager.paypal.com or have any questions, please reach out to SimplePart Support at 404-520-7640.